# プロキシ設定によるJabberログインの失敗

### 内容

```
<u>概要
前提条件</u>
<u>要件</u>
使用するコンポーネント
問題
解決策1
解決策2
解決3
確認
```

### 概要

このドキュメントでは、ワークステーションで定義されたプロキシが原因でCisco Jabberログイ ンが失敗する理由について説明します。

## 前提条件

#### 要件

次の項目に関する知識があることが推奨されます。

- Cisco Unified Instant Messaging & Presence(IM&P)
- Cisco Unified Communications Manager ( CUCM )
- Cisco Jabber クライアント

#### 使用するコンポーネント

このドキュメントの情報は、次のソフトウェアとハードウェアのバージョンに基づいています。

- Cisco Jabber for Windows 11.8
- Cisco Webセキュリティアプリケーション(WSA)9.1
- CUCM 11.5
- IM&P 11.5

#### 問題

Cisco Jabberログインは、システムプロキシが定義されていて、トラフィックがCall Managerに 到達して設定をダウンロードできないときに失敗します。 2017-04-19 16:30:30,565 INFO [0x000013b0] [etutils\src\http\CurlHttpUtils.cpp(1088)] [csf.httpclient] [csf::http::CurlHttpUtils::configureEasyRequest] - \*----\* Configuring request #20 GET https://cucm.cisco.com:8443/cucm-uds/version 2017-04-19 16:30:30,565 DEBUG [0x000013b0] [etutils/src/http/CurlHttpUtils.cpp(1472)] [csf.httpclient] [csf::http::CurlHttpUtils::configureEasyRequest] - Request #20 configured with: connection timeout 10000 msec, transfer timeout 0 msec 2017-04-19 16:30:30,565 DEBUG [0x000013b0] [netutils\src\http\CurlHttpUtils.cpp(188)] [csf.httpclient] [csf::http::CurlHttpUtils::curlTraceCallback] - Request #20 pre connect phase: ' Trying ::1...' 2017-04-19 16:30:30,768 DEBUG [0x000013b0] [netutils\src\http\CurlHttpUtils.cpp(188)] [csf.httpclient] [csf::http::CurlHttpUtils::curlTraceCallback] - Request #20 pre connect phase: ' Trying 127.0.0.1...' 2017-04-19 16:30:30,770 DEBUG [0x000013b0] [netutils\src\http\CurlHttpUtils.cpp(192)] [csf.httpclient] [csf::http::CurlHttpUtils::curlTraceCallback] - Request #20 post connect phase: 'Connected to localhost (127.0.0.1) port 3128 (#1)' 2017-04-19 16:30:35,229 INFO [0x00000380] [lugin-runtime\impl\HangDetector.cpp(150)] [PluginRuntime-HangDetector] [HangDetector::hangDetectionCallback] - Enter hangDetectionCallback() 2017-04-19 16:30:35,913 DEBUG [0x000013b0] [netutils\src\http\CurlHttpUtils.cpp(733)] [csf.httpclient] [csf::http::CurlHttpUtils::curlHeaderCallback] - Request #20 got status line: HTTP/1.1 503 Service Unavailable 2017-04-19 16:30:35,913 DEBUG [0x000013b0] [netutils\src\http\CurlHttpUtils.cpp(713)] [csf.httpclient] [csf::http::CurlHttpUtils::curlHeaderCallback] - Request #20 got CR-LF pair. Accumulated headers:

Mime-Version: Redacted by client
Date: Wed, 19 Apr 2017 16:30:35 AEST
Via: 1.1 proxy-rtp-1.cisco.com:80 (Cisco-WSA/9.1.1-074)
Content-Type: text/html
Connection: keep-alive
Proxy-Connection: keep-alive
Content-Length: 2410

2017-04-19 16:30:35,913 INFO [0x000013b0] [ls\src\http\CurlAnswerEvaluator.cpp(115)] [csf.httpclient] [csf::http::CurlAnswerEvaluator::curlCodeToResult] - Request #20 got curlCode=[56] curl error message="[Received HTTP code 503 from proxy after CONNECT]" HttpClientResult=[UNKNOWN\_ERROR] fips enabled=[false] 2017-04-19 16:30:35,913 INFO [0x000013b0] [ls\src\http\BasicHttpClientImpl.cpp(452)] [csf.httpclient] [csf::http::executeImpl] - \*----\* HTTP response code 0 for request #20 to https://cucm.cisco.com:8443/cucm-uds/version 2017-04-19 16:30:35,913 ERROR [0x000013b0] [ls\src\http\BasicHttpClientImpl.cpp(457)] [csf.httpclient] [csf::http::executeImpl] - There was an issue performing the call to curl\_easy\_perform for request #20: UNKNOWN\_ERROR

## 解決策1

プロキシをバイパスし、プロキシ設定の例外セクションでCall Managerに直接移動するようにク ライアントを設定できます。[Control Panel] > [Network and Internet] > [Internet Options] > [Connection] > [LAN Settings] > [Advanced] に移動します

| 👫 Proxy Settings 🔀 🗙 |                                                       |                                     |        |  |
|----------------------|-------------------------------------------------------|-------------------------------------|--------|--|
| Servers              |                                                       |                                     |        |  |
| 5                    | Туре                                                  | Proxy address to use                | Port   |  |
|                      | HTTP:                                                 | proxy-rtp-1.cisco.com               | : 80   |  |
|                      | Secure:                                               | proxy-rtp-1.cisco.com               | : 80   |  |
|                      | FTP:                                                  | proxy-rtp-1.cisco.com               | : 80   |  |
|                      | Socks:                                                |                                     | :      |  |
|                      | 🔽 Use the                                             | same proxy server for all protocols |        |  |
| Exception            | ons                                                   |                                     |        |  |
|                      | Do not use proxy server for addresses beginning with: |                                     |        |  |
|                      | *.harry.doyle                                         |                                     |        |  |
|                      | Use semicol                                           | ons ( ; ) to separate entries.      |        |  |
|                      |                                                       | ОК                                  | Cancel |  |

例外は、アスタリスク(\*)の後にドメイン、個々のIPアドレス、または範囲で定義できます。たと えば、\*.MY.Domain;192.168.1.1;192.168.1.12-14.

# 解決策2

Jabberクライアントから発信されたトラフィックを適切なCall Managerにリダイレクトするよう にプロキシを設定します。

## 解決 3

Windowsクライアントからプロキシ設定を削除し、JabberからHTTP GETメソッドを使用して、 プロキシとPCから発信された他のすべてのトラフィックをバイパスします。これはクライアント からCall Managerへのネットワークフローに依存し、中間のインフラストラクチャがWeb Cache Communication Protocol(WCCP)を介してWebトラフィックを送信すると無効になります。

### 確認

ワークステーションのプロキシ設定を確認します。

ステップ1:コマンドラインからプロキシ設定を確認します。コマンドプロンプト**に移動**し、コマ ンドnetsh winhttp show proxyを実行します

| C:\Users\user1.HARRY>r | netsh winhttp show proxy |
|------------------------|--------------------------|
| Current WinHTTP proxy  | settings:                |
| Direct access (no      | proxy server).           |

ステップ2:[Control Panel] > [**Network and Internet] > [Internet Options] > [**Connections] > [**LAN** Settings]に移動できます。

| • プロキシがない場合:                                                                                                    |   |  |  |
|----------------------------------------------------------------------------------------------------|---|--|--|
| Local Area Network (LAN) Settings                                                                                                    | < |  |  |
| Automatic configuration<br>Automatic configuration may override manual settings. To ensure<br>the use of manual settings, disable automatic configuration.<br>Automatically detect settings<br>Use automatic configuration script<br>Address |   |  |  |
| Proxy server                                                                                                    |   |  |  |
| Use a proxy server for your LAN (These settings will not apply to dial-up or VPN connections).                                                                                                    |   |  |  |
| Address: Port: Advanced                                                                                                    |   |  |  |
| Bypass proxy server for local addresses                                                                                                    |   |  |  |
|                                                                                                    |   |  |  |
| OK Cancel                                                                                                    |   |  |  |
|                                                                                                    |   |  |  |

• プロキシがある場合:

| 🚱 Local Area Network (LAN) Settings 🛛 🕹                                                                                                    | 🐏 Proxy Settings                                                                                             | $\times$               |
|----------------------------------------------------------------------------------------------------|----------------------------------------------------------------------------------------------------|------------------------|
| Automatic configuration<br>Automatic configuration may override manual settings. To ensure the<br>use of manual settings, disable automatic configuration.<br>Automatically detect settings<br>Use automatic configuration script<br>Address http://I.AM.A.PROXY.COM/<br>Proxy server | Servers<br>Type Proxy address to use<br>HTTP:                                                                | Port<br>80<br>80<br>80 |
| Use a proxy server for your LAN (These settings will not apply to dial-up or VPN connections).  Address: i.am.a.proxy.coi Port: 80 Advanced  Bypass proxy server for local addresses                                                                                                  | Use the same proxy server for all protocols                                                                  |                        |
| OK Cancel                                                                                                    | Do not use proxy server for addresses beginning with *.harry.doyle Use semicolons ( ; ) to separate entries. | h:                     |
|                                                                                                    | ОК                                                                                                    | Cancel                 |

ステップ3:コマンド「regedit」を実行し、[HKEY\_CURRENT\_USER] > [Software] > [Microsoft] > [Windows] > [CurrentVersion] > [**Internet Settings]**に移動します

• プロキシが定義されていない場合:

| Name                      | Туре       | Data                                      |
|---------------------------|------------|-------------------------------------------|
| ab (Default)              | REG_SZ     | (value not set)                           |
| 100 CertificateRevocation | REG_DWORD  | 0x0000001 (1)                             |
| DisableCachingOfSSLPages  | REG_DWORD  | 0x0000000 (0)                             |
| 100 DisableIDNPrompt      | REG_DWORD  | 0x0000000 (0)                             |
| EnableHttp1_1             | REG_DWORD  | 0x00000001 (1)                            |
| 🕮 EnableHTTP2             | REG_DWORD  | 0x0000001 (1)                             |
| 🕮 EnableNegotiate         | REG_DWORD  | 0x0000001 (1)                             |
| 🔀 EnablePunycode          | REG_DWORD  | 0x00000001 (1)                            |
| 赴 IE5_UA_Backup_Flag      | REG_SZ     | 5.0                                       |
| 100 MigrateProxy          | REG_DWORD  | 0x00000001 (1)                            |
| 🕮 PrivacyAdvanced         | REG_DWORD  | 0x0000000 (0)                             |
| 🕮 ProxyEnable             | REG_DWORD  | 0x0000000 (0)                             |
| 🕮 ProxyHttp1.1            | REG_DWORD  | 0x0000001 (1)                             |
| ab ProxyOverride          | REG_SZ     | <local></local>                           |
| BecureProtocols           | REG_DWORD  | 0x00000a80 (2688)                         |
| 🔀 ShowPunycode            | REG_DWORD  | 0x0000000 (0)                             |
| 100 UrlEncoding           | REG_DWORD  | 0x0000000 (0)                             |
| 赴 User Agent              | REG_SZ     | Mozilla/4.0 (compatible; MSIE 8.0; Win32) |
| 100 WarnonBadCertRecving  | REG_DWORD  | 0x0000001 (1)                             |
| 100 WarnOnPostRedirect    | REG_DWORD  | 0x0000001 (1)                             |
| 100 WarnonZoneCrossing    | REG_DWORD  | 0x0000000 (0)                             |
| 100 ZonesSecurityUpgrade  | REG_BINARY | fa ac 63 52 39 2b d3 01                   |

•プロキシが定義されている場合:

| Name              | Туре       | Data                                      |
|-------------------|------------|-------------------------------------------|
| (Default)         | REG_SZ     | (value not set)                           |
| AutoConfigURL     | REG_SZ     | http://I.AM.A.PROXY.COM/                  |
| 🔀 CertificateRevo | REG_DWORD  | 0x00000001 (1)                            |
| 👪 DisableCaching  | REG_DWORD  | 0x00000000 (0)                            |
| 🐯 EnableAutodial  | REG_DWORD  | 0x00000000 (0)                            |
| 🕮 EnableNegotiate | REG_DWORD  | 0x00000001 (1)                            |
| IE5_UA_Backup     | REG_SZ     | 5.0                                       |
| 88 MigrateProxy   | REG_DWORD  | 0x00000001 (1)                            |
| 👪 NoNetAutodial   | REG_DWORD  | 0x00000000 (0)                            |
| 👪 PrivacyAdvanced | REG_DWORD  | 0x00000001 (1)                            |
| 🕫 ProxyEnable     | REG_DWORD  | 0x00000001 (1)                            |
| ProxyOverride     | REG_SZ     | *.harry.doyle; <local></local>            |
| ab ProxyServer    | REG_SZ     | I.AM.A.PROXY.COM:80                       |
| 🕫 SecureProtocols | REG_DWORD  | 0x00000a80 (2688)                         |
| 赴 User Agent      | REG_SZ     | Mozilla/4.0 (compatible; MSIE 8.0; Win32) |
| 🐯 WarnonZoneCr    | REG_DWORD  | 0x00000000 (0)                            |
| 👪 ZonesSecurityU  | REG_BINARY | 06 c4 43 be fe d0 d2 01                   |
|                   |            |                                           |